## 食品安全企业标准备案\_首次办理流程

(一) 登录"福建省网上办事大厅"

 进入"福建省网上办事大厅" (https://zwfw.fujian.gov.cn/),点击登录按钮,跳转至 登录界面。

| · 福建省人民政府<br>www.fujian.gov.cn      | (国务院) (国人大)<br>首页 省政府 政务公开                                 | 新成長                新成長              SN (N) (N) (N) (N) (N) (N) (N) (N) (N) (N | <sup>登录</sup> 注册 (网站文州PV6)<br>互动交流 走进福建 |
|-------------------------------------|------------------------------------------------------------|-------------------------------------------------------------------------------|-----------------------------------------|
| <b>③</b>                            | ◎ 省级 ~ 专题导航 ~ 特色专栏 ~                                       |                                                                               |                                         |
| 倾情服务 · 马上就办                         | 194                                                        |                                                                               |                                         |
|                                     |                                                            |                                                                               |                                         |
| 为您推荐 公司设立登记注册(省                     | 社会保障卡申领 公司变更登记注册(省                                         | 二级建造师执业资格认                                                                    | 职业资格证书核发                                |
| ③ 营商环境专区     □nteg <sup>**</sup> 海4 | erseas Version"<br>rated Online Services 证用<br>卜款" — 网通办专区 |                                                                               | 線打                                      |

2. 选择法人登录, 可通过法人闽政通 APP 或账号密码等 方式登录。

| www.fujiai    | n.gov.cn                      | 省政府                                       | 政务公开                                       | 解读回应                        | 办事服务 | 互动交流 | 走进福建 |  |
|---------------|-------------------------------|-------------------------------------------|--------------------------------------------|-----------------------------|------|------|------|--|
|               | 6                             |                                           |                                            | <b>送录</b><br><sup>通 —</sup> |      |      |      |  |
| 🧊 您好,您正在通过"福福 | <b>生</b> 省社会用户实名认证和授权平台"登录 福建 | 省人民政府门户                                   | 网站!                                        |                             |      |      |      |  |
| (画政通APP扫码登录   | 温馨揽示:<br>1、账号注<br>2、业务办       | 册、登录问题,详<br>理问题,请咨询                       | 青咨询0591-62623<br>"福建省人民政府"                 | 959 ;<br>〕户网站"管理部门          | e    |      |      |  |
| ٩             |                               |                                           | 个人登录 · · · · · · · · · · · · · · · · · · · | <b>去人登录</b>                 |      |      |      |  |
| 账号密码登录        |                               |                                           | 入密码<br>國政通APP账号密码                          | <del>-</del> 致              |      |      |      |  |
|               |                               | <ul> <li>点击按钮进</li> <li>手机动态登录</li> </ul> | 行验证                                        | 立即注册 (忘)                    | 己密码? |      |      |  |
|               |                               |                                           | 立即登录                                       | ŧ                           |      |      |      |  |

(二)选择定位"省级",点击"省级部门"中的"省卫健

## 委",确认进入省卫健委主页。

| 6                                                                                          | 福建省人民                                                                                                    | 民政府                                                                                                    |                                                                                                    | 繁化                                                                                         | 版   EN   移动版                                                                     | ) 有限公司                                                                                                    | 退出   注册                                                                                                    | 网站支持IPV6                                   |                                                                                                    |
|--------------------------------------------------------------------------------------------|----------------------------------------------------------------------------------------------------|----------------------------------------------------------------------------------------------------|----------------------------------------------------------------------------------------------------|--------------------------------------------------------------------------------------------|----------------------------------------------------------------------------------|----------------------------------------------------------------------------------------------------|----------------------------------------------------------------------------------------------------|--------------------------------------------|----------------------------------------------------------------------------------------------------|
|                                                                                            | www.fujian.gov                                                                                                    | .cn                                                                                                    | 首页省                                                                                                    | 政府 政务                                                                                      | 公开 解读回                                                                           | 应 办事服务                                                                                                    | 互动交流                                                                                                    | 走进福建                                       |                                                                                                    |
| で<br>(仮情<br>)<br>()<br>()<br>()<br>()<br>()<br>()<br>()<br>()<br>()<br>()<br>()<br>()<br>( |                                                                                                    |                                                                                                    | aQ <<br>专题导航<br>建文<br>正 网约年                                                                                                    | <ul> <li>特色年ビッ</li> <li>公司変更登记記</li> <li>公司変更登记記</li> <li>(福祉)</li> </ul>                  | <ul> <li>登</li> <li>(省… 二级</li> <li>音・跨音通の・振</li> <li>器 (目 1) (#2006)</li> </ul> | か     ジェック     ジェック     ・     ・・・・・・・・・・・・・・・・・・・・・・・・・・・                                                                                                    | (安存)     (安存)      (安存)     (安存)     ((安存)     (安存)     ((安存)     ((安存)     ((安存)     ((安存)     ((安存)     ((安存)     (((sfr)     ((sfr)     ((sfr)     ((sfr)     ((sfr)     ((sfr)     ((sfr)     ((sfr)     ((sfr)     ((sfr)     ((sfr)     (sfr)     ((sfr)     (sfr)     ((sfr)     (sfr)     ((sfr)     (sfr)     ((sfr)     (sfr)     ((sfr)     (sfr)     ((sfr)     (sfr)      (sfr)     (sfr)     (sfr)     (sfr)     (sfr)     (sfr)     (sfr)      (sfr)     (sfr)     (sfr)     (sfr)     (sfr)     (sfr)     (sfr)     (sfr)      (sfr)     (sfr)     (sfr)     (sfr)     (sfr)     (sfr)      (sfr)      (sfr)     (sfr)     (sfr)     (sfr)     (sfr)     (sfr)      (sfr)      (sfr)      (sfr)      (sfr)      (sfr)      (sfr)      (sfr)      (sf | ひのまた                                       | た<br>定履時<br>留能等級<br>の件置頃<br>習順投済<br>夏<br>夏<br>夏<br>夏<br>夏<br>夏<br>夏<br>夏<br>一<br>の<br>一<br>の<br>一<br>の<br>日<br>一<br>の<br>一<br>の<br>の<br>一<br>の<br>の<br>の<br>一<br>の<br>の<br>の<br>の<br>の<br>の<br>の<br>の<br>の<br>の<br>の<br>の<br>の                                                                                                    |
|                                                                                            | 備建自人即<br>www.fujian.gov                                                                                                    | .cn                                                                                                    | 首页省                                                                                                    | 政府 政务                                                                                      | 公开 解读回                                                                           | 应 办事服务                                                                                                    | 国務院(第                                                                                                    | 秋大 (首政协)<br>走讲福建                           |                                                                                                    |
| で<br>(原情<br>)<br>()<br>()<br>()<br>()<br>()<br>()<br>()<br>()<br>()<br>()<br>()<br>()<br>( | 全国一体化<br>相建省が<br>市、里<br>部販务・马<br>メ理学部<br>素:公司の立合作<br>身份に一开会<br>等份通常<br>部の<br>工作<br>部の<br>工作<br>部の<br>工作<br>部の<br>工作<br>部の<br>で<br>当の<br>学の<br>で<br>一<br>一<br>一<br>一<br>一<br>一<br>一<br>一<br>一<br>一<br>一<br>一<br>一<br>一<br>一<br>一<br>一<br>一 | 開 & 32 4<br>(C) 省级部<br>省保恋局 省新闻出版<br>省保恋局 省新闻出版<br>省保恋局 省新工会<br>省防巡局 省名工会<br>での1000000000000000000000000000000000000 | □<br>「<br>「<br>「<br>「<br>「<br>」<br>」<br>二<br>二<br>二<br>二<br>二<br>二<br>二<br>二<br>二<br>二<br>二<br>二<br>二                                                                                                    | 信办 省国动办<br>厅 省自然资源厅<br>12世纪 12世纪<br>省广电局 省体<br>名广电局 省体<br>《全厅 省税务局<br>《公司变更登记注<br>《公司变更登记注 | 省发改委 省数育厅<br>省生态环境厅 省<br>有局 省统计局 省<br>省气象局 省地農局<br>册(省 二级<br>环境路域面力服务            | <ul> <li>         谷村技庁 省工信庁         住建庁 省交通运命              审计庁 省外事             か             ・</li></ul>                                                                                                    | ×<br>中国<br>中国<br>中国<br>中国<br>中国<br>中国<br>中国<br>中国<br>中国<br>中国                                                                                                    | です<br>変要評<br>証书核发<br>・<br>ち区<br>・<br>た学等和説 | <ul> <li>た地場</li> <li>予定地場</li> <li>予定地場</li> <li>聖明希親</li> <li>〇</li> <li>ウ件重询</li> <li>四</li> <li>音询股係</li> <li>夏</li> <li>夏</li> <li>室上影秀</li> <li>(7)</li> <li>(7)</li></ul> |
|                                                                                            | 建省卫生健康委<br>秋表清单<br>日录清单<br>12345政务服务平台<br>小型全般で外工用户器支程<br>小型全般で外工用户器支程<br>小型全般で外工用户器支程<br>小型全般で外工用户器支程<br>小型全般で外工用户器支程<br>「新研究」の新聞<br>「「新研究」の一個一個一個一個一個一個一個一個一個一個一個一個一個一個一個一個一個一個一個                                                       |                                                                                                    | b/H宣询<br>単版号 総人曲線唱<br>箇询密码 総入室端部<br>整 全 合<br>単位入驻事項<br>125項<br>たまの<br>たまの<br>た<br>まるの<br>たまの<br>たまの<br>たまの<br>たる<br>たまの<br>たまの<br>たまの<br>たまの<br>たまの<br>たまの<br>たまの<br>たまの<br>たまの<br>たまの<br>たまの<br>たまの<br>たまの<br>たまの<br>たまの<br>たまの<br>たまの<br>たまの<br>たまの<br>たまの<br>たまの<br>たまの<br>たまの<br>たまの<br>たまの<br>たまの<br>たまの<br>たまの<br>たまの<br>たまの<br>たまの たまの<br>たまの<br>たまの<br>たまの<br>たまの たまの<br>たまの<br>たまの<br>たまの<br>たまの<br>たまの<br>たまの<br>たまの<br>たまの<br>たまの<br>たまの<br>たまの<br>たまの<br>た<br>たまの た<br>たまの たまの た<br>た<br>た<br>た<br>た<br>た<br>た<br>た<br>た<br>た<br>た<br>た<br>た | 第一日<br>第一日<br>第一日<br>第一日<br>第一日<br>第一日<br>第一日<br>第一日<br>第一日<br>第一日                         | <b>Q</b><br>查询<br>业业等<br>上线试运行                                                   | ぼう服务中心地     「「「「「「」」」」     「「」」     「「」     「「」     「「」     「「」     「「」     「「」     「」     「「」     「」     「」     「」     「」     「」     「」     「」     「」     「」     「」     「」     「」     「」     「」     「」     「」     「」     「」     「」     「」     「」     「」     「」     「」     「」     「」     「」     「」     「」     「     「」     「」     「」     「     「」     「     「」     「」     「     「」     「     「」     「     「」     「     「」     「     「     「     「     「     「     「     「     「     「     「     「     「     「     「     「     「     「     「     「     「     「     「     「     「     「     「     「     「     「     「     「     「     「     「     「     「     「     「     「     「     「     「     「     「     「     「     「     「     「     「     「     「     「     「     「     「     「     「     「     「     「     「     「     「     「     「     「     「     「     「     「     「     「     「     「     「     「     「     「     「     「     「     「     「     「     「     「     「     「     「     「     「     「     「     「     「     「     「     「     「     「     「     「     「     「     「     「     「     「     「     「     「     「     「     「     「     「     「     「     「     「     「     「     「     「     「     「     「     「     「     「     「     「     「     「     「     「     「     「     「     「     「     「     「     「     「     「     「     「     「     「     「     「     「     「     「     「     「     「     「     「     「     「     「     「     「     「     「     「     「     「     「     「     「     「     「     「     「     「     「     「     「     「     「     「     「     「     「     「     「     「     「     「     「     「     「     「     「     「     「     「     「     「     「     「     「     「     「     「     「     「     「     「     「     「     「     「     「     「     「     「     「     「     「     「     「     「     「     「     「     「     「     「     「     「     「     「     「     「     「     「     「     「     「     「     「     「     「     「     「     「     「     「     「     「     「     「     「     「     「     「     「     「     「     「     「     「     「     「 |                                                                                                    | <b>设</b><br>联系相结<br>24676<br><b>环境</b>     | た地場<br>発展の作者前<br>留明形式<br>見上服券<br>収起                                                                                                    |

(三)点击"办事服务类",检索框中输入"食品安全企业标准备案",在子项中选择需要办理的项目,点击"在线办

## 理"。

| 12345政务服务平台 4 单位入驻事项 125项                                                                                      | 单位办结业务<br>40212件 联系电话-0591-87629565,0591-87824676 |
|----------------------------------------------------------------------------------------------------|---------------------------------------------------|
| 全国一体化改务服务平台<br>小型企业化个体工具户器考生<br>「本成型化学・基本工具户器考生<br>「本成型化学・基本工具户器考生<br>「本成型化学・基本工具户器考生                          | 入境<br>利化应用<br>「東京事項目調査さだ」、(1                      |
| 热门办事 <b>办事服务类</b> 行政监管类 便民服务类                                                                                  | /r                                                |
| 事項発生:         全部         行政许可         行政端认         公共服务           食品安全企业标准备案         检索           * 食品安全企业标准备案 | メ他 天海県 天海県 一 安部示在地の原車店 共1項检索結果 常 報助者報             |
| <ul> <li></li></ul>                                                                                            | 办件查询                                              |
| の事相構                                                                                                    | 2011年1月1日日日日日日日日日日日日日日日日日日日日日日日日日日日日日日日日日         |
| - 食品安全企业标准备案_简易修订/变更                                                                                           | J.                                                |
| · 食品安全企业标准备案_简易修订/变更_增加、调整、变更委托生产加工企业                                                                          | 軍上服务                                              |
| · 食品安全企业标准备案_简易修订/变更_不涉及标准实质内容(文字、标准号)                                                                         | *****                                             |
| <ul> <li>會品安全企业标准备案,简易修订/安更,增加、调整、安更子公司</li> <li>會品安全企业标准备案,简易修订/安更,企业名称、地址</li> </ul>                         | ~~~~~~~~~~~~~~~~~~~~~~~~~~~~~~~~~~~~~~~           |
| · 食品安全企业标准备案_简易修订/变更_依据的食品安全国家标准发生变化                                                                           |                                                   |

(四) 基本信息确认

跳转至"福建省食品安全企业标准子系统",勾选"企业自我承诺",并填写有关信息后点击"保存"。点击"保存" 按钮后,食品标准上传成功,需要注意的是,当前食品标准的状态为"草稿"。

| ٢ | <sup>全国-体化在线政务服务平</sup><br>福建省网上办事大厅 | 會福建省食品安全企业标准子系统                                                                                                    | 有限公司 |
|---|--------------------------------------|----------------------------------------------------------------------------------------------------|------|
|   |                                      |                                                                                                    |      |
| E | 。食品安全企业标准备案_首次                       |                                                                                                    |      |
|   | · 企业自我承诺                             | <ul> <li>一、畲棠提交的材料均真实,如有不实之处,企业愿承担全部法律责任。</li> <li>二、畲棠的企业标准内容符合《食品安全法》及相关法律法,例的规定,并严于食品安全国家标电标编建省食品经全地方标准的要求。</li> <li>三、本企业为食品主产企业,按照常客的企业标准主*的食品不含有未经计可或法准试理某些使用的食品。包括酒料),含品活加利,<br/>生产工艺安全可靠,不会对食品产品造成危害人体健康的污染,用于食品的<br/>包装材料和容器,工具和设备、洗涤所和声调利行名相应食品安全国家标准的规定。</li> <li>四、企业标准不涉及潮业秘密的内容,可以对社会公众进行</li> </ul> |      |
|   | * 备案部门                               |                                                                                                    |      |
|   | * 企业电子邮箱地址                           | tt.fj.cn                                                                                                    |      |
|   | * 联系人电话                              | 05690                                                                                                    |      |
|   | 固定电话                                 | 1759                                                                                                    |      |
|   |                                      |                                                                                                    |      |

| * 畜薬部」     | 请选择                                                                      | •                |
|------------|--------------------------------------------------------------------------|------------------|
| * 企业电子邮箱地址 | 保健感,专供条切儿、学产出等特定人群的主制黄瓜,应该运"福建香"<br>It.fj.cn                             |                  |
| * 联系人电话    |                                                                          |                  |
| *固定电话      | 1759                                                                     |                  |
| * 企业标准编号   | Q/ 企业代号 顺序号 S- 年份                                                        |                  |
| * 备案类型     | 企业标题的编号程式为:Q/(凶位企业代号)(凶位顺序号)S-(年份代号),例如:Q/XMSX 00015-2018<br>首次备案        |                  |
| *标准名称      |                                                                          |                  |
| * 食品类别     | 不支持持務字符<br>到及到,制品(特殊膳食用食品涉及品种除外)                                         |                  |
| * 标准备案登记表  | 选择文件 上传PDF文件(限3MB)                                                       | 需要企业盖章           |
| *标准文本      | 选择文件 上传PDF文件(限5MB)                                                       | 查看Word转PDF数理     |
| * 企标编制说明   | word時pdf省,为總保防律內容有效,著仔细检查文档內容格式基否支形,如果著素生效,将无法更成。<br>选择文件 上传WORD文件(限3MB) | 后缀为DOCX的文件       |
|            | 返回首页       保存                                                            |                  |
|            | 國CP約19004240号-1<br>主力单位:福建約卫生建康监督所<br>阪祝所有才经许可禁止转形成建立赔缴                  | 联系电话:13559125504 |

(五)公示

选择备案程序为"草稿"的食品标准,点击"公示"按钮,标准即进入"公示流程",公示期不少于20个工作日。 公示后,该标准将生成"公示截止日期"。

| ☞ 修订备案                 | <ol> <li>1.进行【公示、</li> <li>2.备案上传后请</li> </ol> | 修政、提交、撤销备案】操<br>6进行【公示】操作,进入标             | (作前, 请先点击)<br>(准备案公示期() | 远中(显示为红框)要<br>点击直看图示)    | 藥作的标准           |             |  |
|------------------------|------------------------------------------------|-------------------------------------------|-------------------------|--------------------------|-----------------|-------------|--|
| ◎ 企业名称、地址              | <ol> <li>3.标准备案公示</li> <li>4.只要修改了标</li> </ol> | 湖满后,请进行【提交】操<br>准,"是否安全临测"都会              | 作,提交标准备                 | 案申请                      |                 |             |  |
| ≥ 増加、调整、変更子公司          | 5.标准公示期满<br>6.提交标准备案                           | 結,仍未按要求修改好、未<br>由遺后,被行政退回,标准              | 提交标准备案申证<br>状态的为"公示]    | 清的,将自动延长公示。<br>明潇""未提交备案 | 明<br>由遭"状态。(被退回 | 后,可参考以下两点操  |  |
| ☆ 増加、调整、变更委托生<br>产加工企业 | 作)<br>7.如果提交标准<br>后再提交标准                       | ·备案申请后因标准内容不符<br>·密申请                     | 合要求被退回(1                | 当成公示意见处理),               | 修改标准后建议耐心等      | 待行政部门"安全监测" |  |
| ☑ 依据的食品安全国家标准<br>发生变化  | 8.如果提交标准<br>页",按照要求                            | ·备案申请后因《标准公示情<br>文修改后重新提交。                | 況》表不符合要:                | 求被退回 , 请直接点击             | "提交" 按钮进入 "食    | 品标准备案提交申请   |  |
| 2 不涉及标准实质内容(文          | + 上传 ▲:                                        | 公示 ℃修改 ▲提交                                | X 撤销备案                  |                          |                 | c           |  |
| 字、标准号)                 | 标准名称                                           | A subscription of the subscription of the | 备案类型                    | 首次备案                     | 备案部门            | 福建省卫生健康委    |  |
| 27 查询申诉进度              |                                                |                                           |                         |                          |                 |             |  |
| ▲ 标准公示列表 →             | 备案程序                                           | 备案前公示                                     | 是否安全<br>监测              | 未监测                      | 备案申请<br>状态      | 未提交申请       |  |
| ☞ 简易修订/变更列表            | 屏蔽状态                                           | 正常                                        | 公示截止                    |                          | 公示意见            | 公示意见(0条)    |  |
| ☑ 生效备案管理               |                                                |                                           | 日期                      |                          |                 |             |  |
| ※企业信息管理                |                                                |                                           |                         |                          |                 |             |  |
| · · ·                  | 标准名称                                           | 婴幼儿奶粉                                     | 备案类型                    | 首次备案                     | 备案部门            | 福建省卫生健康委    |  |
|                        | 备案程序                                           | 草稿                                        | 是否安全监测                  |                          | 备案申请<br>状态      | 未提交申请       |  |
|                        | 屏蔽状态                                           | 正常                                        | 公示截止                    |                          | 公示意见            | 公示意见(0条)    |  |

| 必至业名称、地址               | 4.只要修改了标                  | 动作,"是否安全监测               | 则"都会变成"未监测"                |                            |                  |             |  |
|------------------------|---------------------------|--------------------------|----------------------------|----------------------------|------------------|-------------|--|
| ≥ 増加、调整、变更子公司          | 5.标准公示期满<br>6.提交标准备案      | §后,仍未按要求修改<br>8申请后,被行政退回 | 效好、未提交标准备案申<br>副,标准状态的为"公示 | 请的,将自动延长公示斯<br>湖满"、"未提交备案申 | ]<br>]请"状态。(被退回) | 后,可参考以下两点操  |  |
| 次 増加、调整、变更委托生<br>产加工企业 | 作)<br>7.如果提交标准<br>后再提交标准备 | i备案申请后因标准P<br>F客申请。      | 9容不符合要求被退回(                | 当成公示意见处理),修                | 設标准后建议耐心等        | 待行政部门"安全监测" |  |
| ☑ 依据的食品安全国家标准<br>发生变化  | 8.如果提交标准<br>页",按照要求       | 醫案申请后因《标》<br>於修改后重新提交。   | 挂公示情况》表不符合要                | 「求被退回 , 请直接点击 ′            | "提交"按钮进入"食       | 品标准备案提交申请   |  |
| 了不涉及标准实质内容(文           | +上传 ▲:                    | 公示 🖸 修改 🔺                | 提交 🗙 撤销备案                  |                            |                  | S           |  |
| 字、标准号)                 | 标准名称                      |                          | 备案类型                       | 首次备案                       | 备案部门             | 福建省卫生健康委    |  |
| 27 查询申诉进度              |                           |                          |                            |                            |                  |             |  |
| ≥标准公示列表 ▶              | 备案程序                      | 备案前公示                    | 是否安全监测                     | 未监测                        | 备案申请<br>状态       | 未提交申请       |  |
| ☞ 简易修订/变更列表            | 屏蔽状态                      | 正常                       | 公示截止                       |                            | 公示意见             | 公示意见(0条)    |  |
| ◎ 生效备案管理               |                           |                          | 日期                         |                            |                  |             |  |
| 次 企业信息管理               |                           |                          |                            |                            |                  |             |  |
|                        | 标准名称                      | 婴幼儿奶粉                    | 备案类型                       | 首次备案                       | 备案部门             | 福建省卫生健康委    |  |
|                        | 备案程序                      | 备案前公示                    | 是否安全<br>监测                 | 未监测                        | 备案申请<br>状态       | 未提交申请       |  |
|                        | 屏蔽状态                      | 正常                       | 公示截止日期                     | 2023-11-13                 | 公示意见             | 公示意见(0条)    |  |
|                        |                           | -                        | 间ICP备19004240号-1           | 5462.025                   | ■変由語・135         | 59125504    |  |

公示期内,公众可对不符合要求的食品安全企业标准提 "公示意见",行政部门审查过该标准后,"是否安全监测" 将会从"未监测"变成"已监测"。如果发现有食品标准有 公示意见,请根据要求修改。

|                        | 5.标准公示期遗                  | 1后,仍未按要             | 求修改好.       | 未提交标准备案由   | 请的,将自动延长公示1  | IA                                                                                                    |                                                                                                    |
|------------------------|---------------------------|---------------------|-------------|------------|--------------|----------------------------------------------------------------------------------------------------|----------------------------------------------------------------------------------------------------|
| > 增加、调整、变更子公司          | 6.提交标准备需                  | (申请后,被行             | 政退回,标       | 准状态的为"公示   | 期满"、"未提交备案日  | 申请"状态。(被退回                                                                                                    | 后,可参考以下两点操                                                                                                    |
| ☆ 増加、调整、变更委托生<br>产加工企业 | 作)<br>7.如果提交标准<br>后再提交标准4 | 挂备案申请后因<br>系家申请。    | 标准内容不       | 符合要求被退回(   | 当成公示意见处理),作  | 多改标准后建议耐心等                                                                                                    | 待行政部门"安全监测"                                                                                                    |
| ☑ 依据的食品安全国家标准<br>发生变化  | 8.如果提交标准页",按照要求           | LL备案申请后因<br>求修改后重新提 | 《标准公示<br>交。 | 情况》表不符合要   | 求被退回 , 请直接点击 | "提交"按钮进入"食                                                                                                    | 品标准备案提交申请                                                                                                    |
| ▼ 不沸及标准实质内容(文          | +上传 🔺                     | 公示 区修改              | ▲ 提交        | × 撤销备案     |              |                                                                                                    | S                                                                                                    |
| 字、标准号)                 | 标准名称                      |                     |             | 各家类型       | 首次备案         | 备案部门                                                                                                    | 福建省卫生健康委                                                                                                    |
| 2 查询申诉进度               | 101110                    |                     |             |            |              | and the second second sec | The frame and the second second |
| ▲ 标准公示列表 ▶             | 备案程序                      | 备案前公司               | 7           | 是否安全监测     | 未监测          | 备案申请<br>状态                                                                                                    | 未提交申请                                                                                                    |
| 2 简易修订/变更列表            | 屏蔽状态                      | 正常                  |             | 公示截止       |              | 公示意见                                                                                                    | 公示意见(0条)                                                                                                    |
| ☑ 生效备案管理               |                           |                     |             | 日期         |              |                                                                                                    |                                                                                                    |
| 次企业信息管理                |                           |                     |             |            |              |                                                                                                    |                                                                                                    |
|                        | 标准名称                      | 婴幼儿奶粉               | 5           | 备案类型       | 首次备案         | 备案部门                                                                                                    | 福建省卫生健康委                                                                                                    |
|                        | 备案程序                      | 备案前公司               | 7           | 是否安全<br>监测 | 未监测          | 备案申请<br>状态                                                                                                    | 未提交申请                                                                                                    |
|                        | 屏蔽状态                      | 正常                  |             | 公示截止日期     | 2023-11-13   | 公示意见                                                                                                    | 公示意见(0条)                                                                                                    |

(六) 提交

当公示期满且经过行政部门安全监测后(只要有修改标准,会重置为未监测),企业即可将标准提交给行政部门申 请标准备案,选择"备案程序"为"公示期满"、"是否安全 监测"为"已监测"的食品标准,点击"提交"按钮。

| <b>十</b> 上传 | ▲公 <sup>5</sup> | 云 区修改 | ▲ 提交 X 撤销备案 |       |        | C        |
|-------------|-----------------|-------|-------------|-------|--------|----------|
| 标准          | 名称              |       | 备案类         | 型首次备案 | 备案部门   | 福建省卫生健康委 |
| 备实          | 程序              | 公示期满  | 是否安全监       | 测 已监测 | 备室申请状态 | 未提交申请    |
| 屏蔽          | 狀态              | 正常    | 公示截止日       | 期     | 公示意见   | 公示意见(1条) |

上传"食品安全企业标准公示情况"点提交,行政部门 将在5个工作日内完成备案审查。

|             |                  |                       |      | 标准备案提交                                                   | 您的标准公示期<br>要求 , 提交"食<br>章 ) 后 , 点击提                 | 已满,现在可以提交给<br>品安全企业标准公示情<br>交按钮 | 行政部门审核,请<br>祝"扫描件(需要     | 青根打要盖 |
|-------------|------------------|-----------------------|------|----------------------------------------------------------|-----------------------------------------------------|---------------------------------|--------------------------|-------|
|             |                  | *食品                   | 安全企业 | L标准公示情况                                                  | 选择文件上作                                              | 专PDF文件(限2M)                     |                          |       |
|             |                  |                       |      |                                                          |                                                     |                                 |                          |       |
|             |                  |                       |      |                                                          | ◎ 提交                                                |                                 | ④ 返回                     |       |
|             |                  |                       |      |                                                          | ◎ 提交                                                |                                 | <ul> <li>⑤ 返回</li> </ul> |       |
|             |                  |                       |      |                                                          | ◎提交                                                 |                                 | <ul> <li>④ 返回</li> </ul> |       |
|             |                  |                       |      |                                                          | ◎提交                                                 |                                 | ④ 返回                     |       |
| <b>+</b> 上传 | ▲公元              | 示 <b>区</b> 修改         | ▲提交  | X 撤销备案                                                   | ◎ 提交                                                |                                 | ④ 返回                     | [     |
| + 上传 标准名    | ▲ 公示<br>S称       | 示 <b>区</b> 修改         | ▲提交  | × 撤销备案<br>备案类型                                           | ② 提交                                                | 备鉴部门                            | ④ 返回                     |       |
| ★ 上传 标准名    | ▲ 公示<br>名称<br>星序 | 示 <b>区</b> 修改<br>公示期满 | ▲提交  | <ul> <li>X 撤销备实</li> <li>备实类型</li> <li>是否安全监测</li> </ul> | <ul> <li>② 提交</li> <li>登次备室</li> <li>已监测</li> </ul> | 备案部()<br>备案申请状态                 | ④ 返回 福建省卫生健康委 得审重        | [     |

如果提交标准备案申请后因标准内容不符合要求被退 回(当成公示意见处理),修改标准后建议耐心等待行政部 门"安全监测"后再提交标准备案申请。

如果提交标准备案申请后因《食品安全企业标准公示情况》表不符合要求被退回,请直接点击"提交"按钮进入"食品标准备案提交申请页",按照要求修改文件后重新提交。 (七)咨询方式

若您办理过程中遇到疑问,可拨打省卫健委政务服务中

心电话 0591-87629565 人工咨询。